## Reporting Time Using the Elapsed Timesheet (Hourly Employees) (ESS Job Aid)

## Introduction

This job aid describes the steps for hourly employees to report their time using the elapsed weekly timesheet in OneUSG Connect.

## Instructions

1. Log into **OneUSG Connect**.

## Navigation:

Employee Self Service > Time and Absence > Weekly Timesheet

2. Click the Time and Absence tile.

**Note: Employee Self Service** options may vary depending on your employee type.

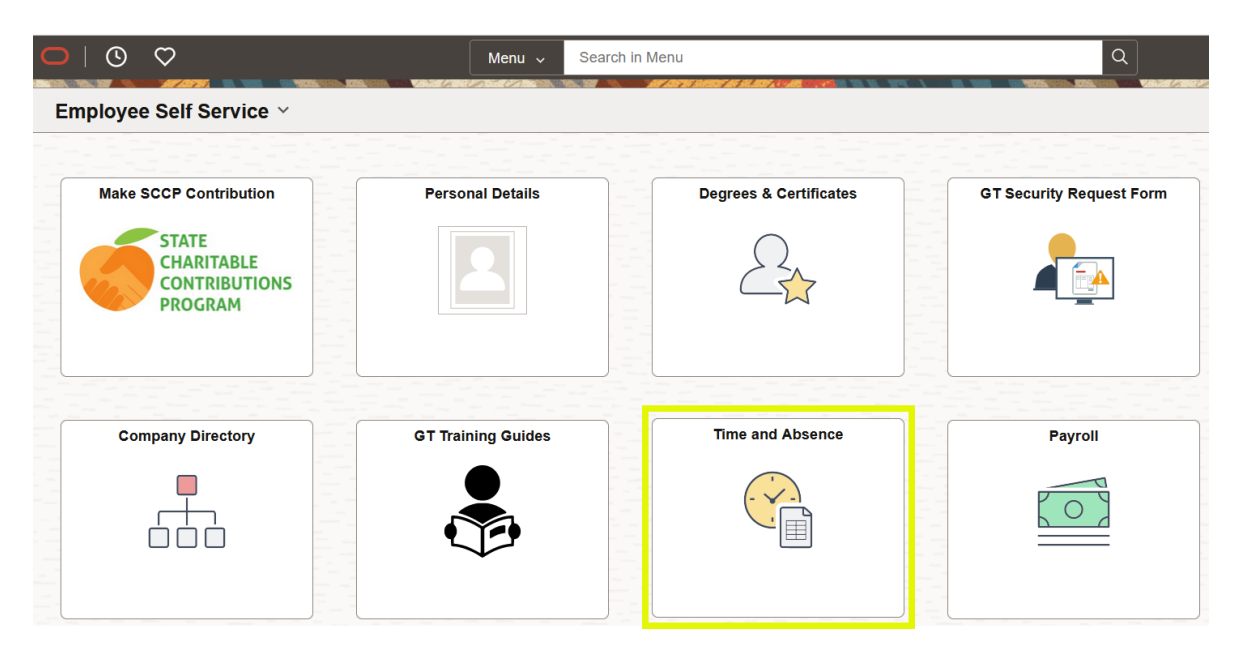

3. Click Weekly Timesheet.

| ← │ ⓪ ♡<br>Time |                                                                                          | Q Search in Me                                                               | nu<br>1997 i setter setter |                                                                            |                                                                                               |  |  |  |
|-----------------|------------------------------------------------------------------------------------------|------------------------------------------------------------------------------|----------------------------|----------------------------------------------------------------------------|-----------------------------------------------------------------------------------------------|--|--|--|
|                 | Time Summary<br>02/18/24 - 03/02/24<br>ACA Tracking24.00<br>Hours                        | Weekly Timesheet<br>02/18/24 - 03/02/24<br>Reported 24.00<br>Scheduled 24.00 |                            | Pa<br>Last Time Period 02/04/2<br>Total Hours 0 Hours<br>Estimated Gross 0 | Payable Time   Last Time Period 02/04/24 - 02/17/24   Total Hours 0 Hours   Estimated Gross 0 |  |  |  |
|                 | Weekly Timesheet - Fluid<br>02/25/24 - 03/02/24<br>• Reported 12.00<br>• Scheduled 12.00 | Exceptions                                                                   |                            | Request Absence                                                            | View Absence Requests                                                                         |  |  |  |

4. The **Enter Time** panel is displayed with the payroll period on the left. If necessary, click the appropriate arrow in the date field to select the pay period where you want to report time.

**Note:** Employees cannot enter time for previous pay periods, only current and future periods. Contact your manager for entries on previous periods.

5. To navigate between weeks in the pay period click the appropriate arrow in the Week field.

| ←   ③ ♡                                                   | Q Sear            | ch in Menu              |            |                |            |                 | Û;     |         |  |  |
|-----------------------------------------------------------|-------------------|-------------------------|------------|----------------|------------|-----------------|--------|---------|--|--|
| Enter Time                                                |                   |                         |            |                |            |                 |        |         |  |  |
| Job Details 536 - Housing Office                          |                   |                         |            |                |            |                 |        |         |  |  |
|                                                           |                   |                         |            |                |            |                 |        |         |  |  |
| Earliest Change Date 02/18/2024                           |                   |                         |            |                |            |                 |        |         |  |  |
| Ebruary 18, 2024 - March 2, 2024                          | *View By Period v |                         |            |                |            |                 |        |         |  |  |
| Scheduled 24.00 Reported 12.00 Hours   Combined Hours 24. | 00 Hours          |                         |            |                |            |                 |        |         |  |  |
| view Legend                                               |                   |                         |            |                |            | Print Timesheet | Submit | t       |  |  |
|                                                           |                   | < Week 1 of 2           | >          |                |            |                 |        |         |  |  |
|                                                           | Sch               | eduled 12.00   Reported | 2.00 Hours |                |            |                 |        |         |  |  |
| *Time Reporting Code Row Totals                           | 18 Sun 💿          | 19 Mon 💿                | 20 Tue 💿   | 21 Wed $\odot$ | 22 Thu 💿   | 23 Fri 💿        | 24 Sat | $\odot$ |  |  |
|                                                           | 0 of 0            | 2.4 of 2.4              | 2.4 of 2.4 | 2.4 of 2.4     | 2.4 of 2.4 | 2.4 of 2.4      | 0 of 0 |         |  |  |
|                                                           |                   | <u>@</u>                | <u>0</u>   | <u>0</u>       | <u>@</u>   | ۸               |        |         |  |  |
| 00ACA - ACA Tracking v 12.00 +                            |                   | 2.40                    | 2.40       | 2.40           | 2.40       | 2.40            |        |         |  |  |

**Note:** Click the calendar icon to open the calendar.

| $\leftarrow$ |       |      | C  | alend      | ar  |    | ×  | Q Search in Menu                       |
|--------------|-------|------|----|------------|-----|----|----|----------------------------------------|
| Enter 1      | Febru | lary |    | <b>~</b> 2 | 024 |    | ~  |                                        |
| Job Dat      | s     | М    | т  | w          | т   | F  | s  |                                        |
| JOD Det      |       |      |    |            | 1   | 2  | 3  |                                        |
| 2            | 4     | 5    | 6  | 7          | 8   | 9  | 10 |                                        |
|              | 11    | 12   | 13 | 14         | 15  | 16 | 17 |                                        |
| Earliest     | 18    | 19   | 20 | 21         | 22  | 23 | 24 |                                        |
|              | 25    | 26   | 27 | 28         | 29  |    |    | 2, 2024                                |
| Schec        | <     |      | Cu | rrent D    | ate |    | >  | mbined Hours 24.00 Hours               |
| View L       |       |      |    |            |     |    |    |                                        |
|              |       |      |    |            |     |    |    |                                        |
|              |       |      |    |            |     |    |    | < Week 1 of 2 >                        |
|              |       |      |    |            |     |    |    | Scheduled 12.00   Reported 12.00 Hours |

- 6. Enter the total number of hours worked each day for the Elapsed timesheet.
  - a. Select the **Time Reporting Code** you want to enter hours from the drop down.
  - b. Time Reporting Code options may vary depending on your employee type.

Example 1: "00REG - Regular."

| 📋 🤇 > February 18, 2024 - March 2, 2024 ********************************** |            |          |                          |            |                |          |                 |          |  |
|----------------------------------------------------------------------------|------------|----------|--------------------------|------------|----------------|----------|-----------------|----------|--|
| Scheduled 24.00   Reported 0.00 Hours   Combined Hours 12.00 Hours         |            |          |                          |            |                |          |                 |          |  |
| View Legend                                                                |            |          |                          |            |                |          | Print Timesheet | Submit   |  |
|                                                                            |            |          | Week 1 of 2              | >          |                |          |                 |          |  |
|                                                                            |            | Sd       | heduled 12.00   Reported | 0.00 Hours |                |          |                 |          |  |
| 1                                                                          | Row Totala | 18 Sun 📀 | 19 Mon 😔                 | 20 Tue 😔   | 21 Wed $\odot$ | 22 Thu 💿 | 23 Fri 😔        | 24 Sat ⊙ |  |
| 00ACA - ACA Tracking                                                       | NUW IOLAIS | 0 of 0   | 0 of 2.4                 | 0 of 2.4   | 0 of 2.4       | 0 of 2.4 | 0 of 2.4        | 0 of 0   |  |
| 00REG - Regular<br>00TWH - Teleworking Non-Exempt                          |            |          |                          |            |                |          |                 |          |  |
| v                                                                          | + -        |          |                          |            |                |          |                 |          |  |

Example 2: "00ACA – ACA Tracking"

| 📋 🔇 > February 18, 2024 - March 2, 2024 * View By                |            |          |                          |               |          |          |          |          |  |  |
|------------------------------------------------------------------|------------|----------|--------------------------|---------------|----------|----------|----------|----------|--|--|
| Scheduled 24.00 Reported 0.00 Hours   Combined Hours 12.00 Hours |            |          |                          |               |          |          |          |          |  |  |
| View Legend Print Timesheet                                      |            |          |                          |               |          |          |          |          |  |  |
|                                                                  |            |          | < Week 1 of              | 2 >           |          |          |          |          |  |  |
|                                                                  |            |          | Scheduled 12.00   Report | ed 0.00 Hours |          |          |          |          |  |  |
|                                                                  | Row Totals | 18 Sun 😔 | 19 Mon ⊙                 | 20 Tue 😔      | 21 Wed ⊗ | 22 Thu 😔 | 23 Fri 😔 | 24 Sat 💿 |  |  |
| 00ACA - ACA Tracking                                             | Now rotals | 0 of 0   | 0 of 2.4                 | 0 of 2.4      | 0 of 2.4 | 0 of 2.4 | 0 of 2.4 | 0 of 0   |  |  |
| 00REG - Regular                                                  |            |          |                          |               |          |          |          |          |  |  |
| 00TWH - Teleworking Non-Exempt                                   |            |          |                          |               |          |          |          |          |  |  |
| ~                                                                | + –        |          |                          |               |          |          |          |          |  |  |

c. Enter the number of hours worked each day.

**Note:** If **NO** hours are worked on a certain day, leave that field empty. **DO NOT** enter zeros on any day of the timesheet.

| ₩ < > F              | February 18, 2024 - March 2, 2024 |          |                            |                                   |          |                   | *View By        | Period v |
|----------------------|-----------------------------------|----------|----------------------------|-----------------------------------|----------|-------------------|-----------------|----------|
| Scheduled 24.00      | Reported 8.00 Hours               |          |                            |                                   |          |                   |                 |          |
| View Legend          |                                   |          |                            |                                   |          |                   | Print Timesheet | Submit   |
|                      |                                   |          | < Week 1 of 2              | >                                 |          |                   |                 |          |
|                      |                                   |          | Scheduled 12.00   Reported | 8.00 Hours                        |          |                   |                 |          |
| *Time Reporting Code | Row Totals                        | 18 Sun 💿 | 19 Mon 😔                   | 20 Tue $\ \odot$ 21 Wed $\ \odot$ |          | 22 Thu 💿          | 23 Fri 😔        | 24 Sat 💿 |
|                      |                                   | 0 of 0   | 8 of 2.4                   | 0 of 2.4                          | 0 of 2.4 | 0 of 2.4 0 of 2.4 |                 | 0 of 0   |
| 00REG - Regular      | × 8.00 + -                        |          | 8.00                       |                                   |          |                   |                 |          |

7. Click **Submit** to submit your timesheet.

**Submit** must be clicked after time is entered to ensure the changes are saved. If **Submit** is not clicked the time will not be recorded or processed.

|                      | February 18, 2024 - March 2, 2024 |          |                                          |                            |          |          | *View By        | Period v |
|----------------------|-----------------------------------|----------|------------------------------------------|----------------------------|----------|----------|-----------------|----------|
| Scheduled 24.00      | Reported 8.00 Hours               |          |                                          |                            |          |          |                 |          |
| View Legend          |                                   |          |                                          |                            |          |          | Print Timesheet | Submit   |
|                      |                                   | Sche     | < Week 1 of 2<br>eduled 12.00   Reported | ><br>8.00 Hours            |          |          |                 |          |
| *Time Reporting Code | Row Totals                        | 18 Sun 😔 | 19 Mon 😔                                 | 19 Mon ⊙ 20 Tue ⊙ 21 Wed 0 |          | 22 Thu 😔 | 23 Fri 😔        | 24 Sat ⊙ |
|                      |                                   | 0 of 0   | 8 of 2.4                                 | 0 of 2.4                   | 0 of 2.4 | 0 of 2.4 | 0 of 2.4        | 0 of 0   |
| 00REG - Regular      | × 8.00 + -                        |          | 8.00                                     |                            |          |          |                 |          |

8. **Confirmation Panel** will appear at the top of the page and then disappear.

| Timesheet is Submitted for the period 2024-02-18 - 2024-03-02 |                                   |            |                          |              |          |          |                 |          |  |
|---------------------------------------------------------------|-----------------------------------|------------|--------------------------|--------------|----------|----------|-----------------|----------|--|
| 2                                                             |                                   |            |                          |              |          |          |                 |          |  |
| Earliest Change Date 02/18/2024                               | 4                                 |            |                          |              |          |          |                 |          |  |
| El C > February 18, 2024 - March 2, 2024 Period               |                                   |            |                          |              |          |          |                 |          |  |
| Scheduled 24.00 Report                                        | ted 8.00 Hours   Combined Hours 2 | 0.00 Hours |                          |              |          |          |                 |          |  |
| View Legend                                                   |                                   |            |                          |              |          |          | Print Timesheet | Submit   |  |
|                                                               |                                   |            |                          |              |          |          |                 |          |  |
|                                                               |                                   |            | < Week 1 of 2            | >            |          |          |                 |          |  |
|                                                               |                                   | So         | heduled 12.00   Reported | d 8.00 Hours |          |          |                 |          |  |
| *Time Reporting Code                                          | Row Totals                        | 18 Sun 😔   | 19 Mon 📀                 | 20 Tue 😒     | 21 Wed ⊙ | 22 Thu 💿 | 23 Fri 😔        | 24 Sat 😔 |  |
|                                                               |                                   | 0 of 0     | 8 of 2.4                 | 0 of 2.4     | 0 of 2.4 | 0 of 2.4 | 0 of 2.4        | 0 of 0   |  |
|                                                               |                                   |            | <u>0</u>                 |              |          |          |                 |          |  |
| 00REG - Regular                                               | 8.00 + -                          |            | 8.00                     |              |          |          |                 |          |  |

9. Your timesheet is now available for your manager (or designated time approver) to review and approve.